# CAUTION RISK OF ELECTRIC SHOCK DO NOT OPEN!

Važne upute o sigurnosti

Ova oznaka upoziliava korisnika na poszajanje važne operativne i servisne dokumentacije uputama koje su priložene uređaju.

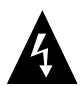

Ova oznaka upoziliava korisnika na poszajanje neizoliranog opasnog napona u kućištu uređaja koji bi mogao biti potencijalno opasan električnim šokom po korisnika.

#### <u>OPREZ</u>

- Kako bi umanjili rizik od strujnog udara, ne izmještajte kućište (ili poleđinu). Ne sadrži dijelove koje bi korisnik mogao servisirati. Za servisiranje obratite se na kvalificirano osoblje servisa. Isključite proizvod iz zidne utičnice prije servisiranja ili dok se dulje vrijeme ne koristi.
- Proizvođač ne bi trebao odgovarati za oštećenja uzrokovana ikojim zamjenama ili modifikacijama proizvoda bez autorizacije od strane proizvođača.
- Opasnost od eksplozije ako je baterija neispravno zamijenjena. Zamijenite jedino s istim odgovarajućim tipom.

#### 4. UPOZORENJE

5. Uređaj neće biti izložen kapanju ili zapljuskivanju i nikakvi predmeti ispunjeni tekućinama, poput vaza, neće biti na njega postavljeni.

## Prestigio GeoVision 3100/4100 – Lista dodataka

| PREDMET                                                                                                    | NAZIV            | KOLIČINA |
|----------------------------------------------------------------------------------------------------|------------------|----------|
|                                                                                                    | Auto punjač      | 1        |
| Ţ                                                                                                    | Nosač            | 1        |
|                                                                                                    | USB kabel        | 1        |
|                                                                                                    | Touch Pen        | 1        |
| Control of Control of | Korisničke upute | 1        |
|                                                                                                    | Jamstvena izjava | 1        |

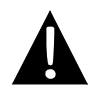

### OPASKA

Dodatci i njihov broj podložni su promjenama bez prethodne obavijesti radi u svrhu poboljšanja.

## Pogled sprijeda i postrance

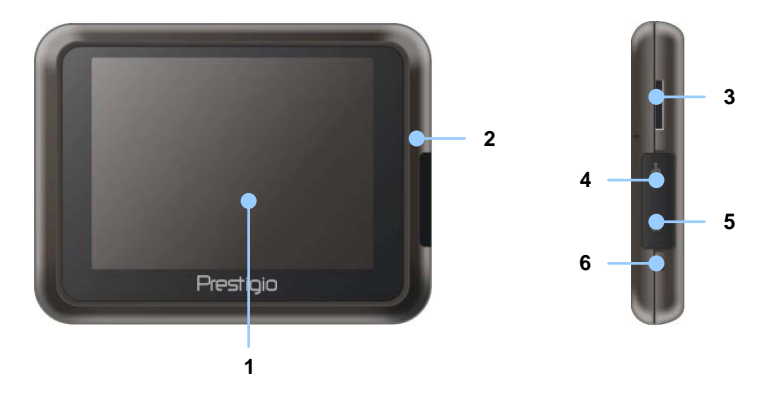

1. LCD Touch Screen

Dotaknite ekran priloženom olovkom ili prstom za izbili ili unos podataka.

#### 2. Indikatori stanja baterije

Indikatori svijetli jantarnom bojom kada je baterija u potpunosti napunjena a crvenom kada se puni.

3. microSD utičnica

Prihvaća microSD memorijske kartice za podatke ili proširenje memorije.

4. Mini-USB utičnica

Za prijenos podataka ili punjenje baterije.

- 5. Utičnica za slušalice Za stereo slušalice.
- 6. Tipka za resetiranje

Pritisnite kako bi resetirali uređaj.

# Pregled uređaja

## Pogled straga i odozgo

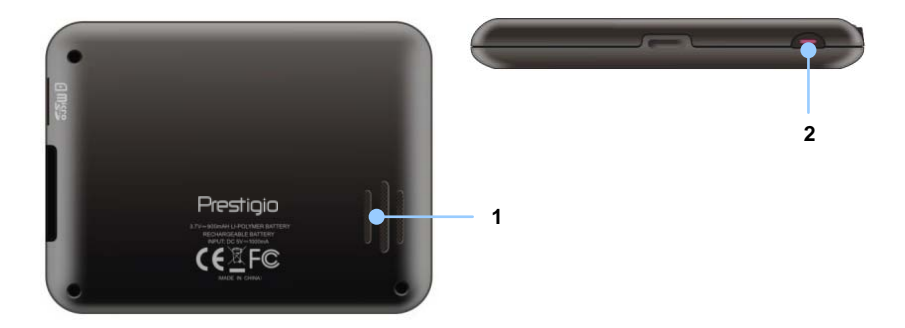

1. Zvučnik

Emitira muziku, zvuk ili glas.

2. Tipka napajanja Pritisnuti za uklj/isklj uređaja.

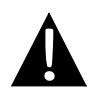

#### NAPOMENA:

Uvjerite se da je uređaj ili bilo koji njego dio isključen sa napajanja prije pokušaja spajanja uređaja na bilo koji drugi vanjski uređaj.

#### Umetanje microSD kartice

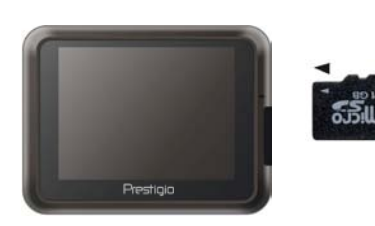

- Za umetanje microSD kartice, postavite karticu sa ispisanom stranom prema sebi i usmjerite je prema utoru za kartice.
- Za vađenje microSD kartice, lagano pritisnite rub kartice da bi otpustili sigurnosni mehanizam i izvucite karticu iz utora.

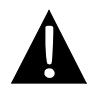

#### NAPOMENA:

Uvjerite se uvijek da niti jedna aplikacija ne pristupa podatcima sa microSD kartice prije vađenja.

#### Spajanje na vanjski USB uređaj (punjenje)

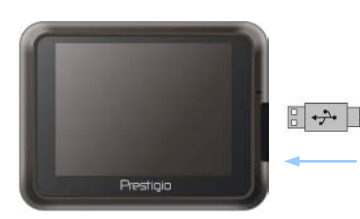

- Otvorite zaštitni gumeni poklopac iz utičnice na uređaju.
- Umetnite USB kabel u odgovarajući USB priključak.
- Umetnite drugi kraj USB kabela u odgovarajući USB priključak na osobnom računalu za početak punjenja.

### Spajanje na slušalice

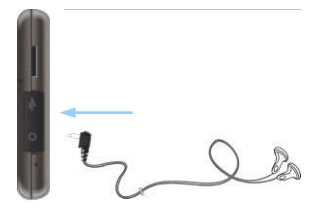

- Otvorite zaštitni gumeni poklopac iz utičnice na uređaju.
- Umetnite utikač slušalica u odgovarajući priključak na uređaju za prebacivanje zvuka sa zvučnika na slušalice.

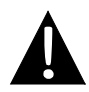

#### NAPOMENA:

Pretjerano glasna jačina zvuka može vam oštetiti sluh. Stoga umanjite jačinu zvuka prije spajanja na slušalice, a potom pojačajte jačinu zvuka na odgovarajuću razinu.

#### <u>Spajanje na auza punjač</u>

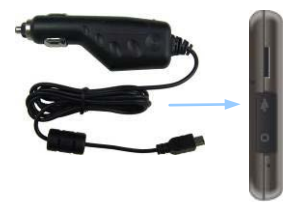

- Otvorite zaštitni gumeni poklopac iz utičnice na uređaju.
- Umetnite USB konektor u odgovarajući USB priključak.
- Umetnite auto punjač u odgovarajući priključak od 5V u vozilu za početak punjenja.

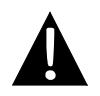

#### NAPOMENA:

Molimo vas da spojite auto punjač nakon startanja vozila u odgovarajući 5V priključak kako bi izbjegli strujni udar iz vozila.

# <u>O bateriji za punjenje</u>

Uređaj je opremljen ugrađenom baterijom za punjenje. Molimo vas da u potpunosti napunite bateriju (najmanje 8 sati) prije prve upotrebe. Indikator statusa baterije svijetli crveno kada se baterija puni a jantarnom bojom kada je punjenje gotovo. Vrijeme punjenja iznosi približno 2 sata.

# Radni uvjeti i predostrožnosti sa baterijom za punjenje

- Uređaj sa novom baterijom bi trebao biti u potpunosti napunjen prije prve upotrebe.
- Baterija bi trebala biti korištena i punjena samo kada su temperature između 0° ~ 37°C.
- Nije potrebno puniti bateriju prije nego li se u potpunosti isprazni.

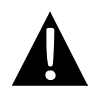

#### NAPOMENA:

Molimo vas da spojite auto punjač nakon startanja vozila u odgovarajući 5V priključak kako bi izbjegli strujni udar iz vozila.

#### NAPOMENA:

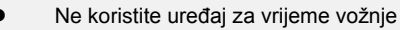

Molimo vas odaberite ispravan položaj za nosač uređaja na vjetrobranskom staklu gdje ne će zaklanjati vozaču pogled na promet.

#### Procedura montaže uređaja

Uređaj može biti sigurno pričvršćen na kontrolnoj ploči ili vjetrobranskom staklu sa priloženim nosačem. Molim pratite upute prije montaže:

- 1. Odaberite ispravan položaj za nosač uređaja na vjetrobranskom staklu gdje ne će zaklanjati vozaču pogled na promet.
- Uvjerite se da uređaj ima nezaklonjen pogled na nebo kako bi osigurali najbolji GPS prijem.

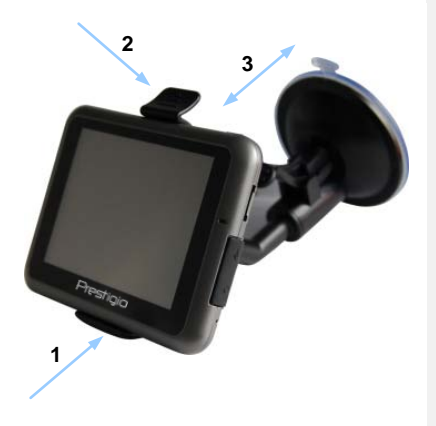

- Postavite uređaj dnom na nosač kako je prikazano na slici Strelicom 1.
- Pritisnite gornjim dijelom kako je prikazano na slici Strelicom 2 da biste osigurali uređaj na nosaču.
- Podignite polugu vakuumskog držača i pritisnite na željenu lokaciju.
- Pritisnite dolje polugu vakuumskog držača kako je prikazan na slici Strelicom 3 da pričvrstite nosač na površinu.
- Rotirajte zglob da bi prilagodili kut gledanja po želji.

## Za demontažu uređaja

- 1. Pritisnite čep na vrhu nosača kako bi uređaj oslobodili.
- 2. Podignite polugu vakuumskog držača za brzo uklanjanje nosača.

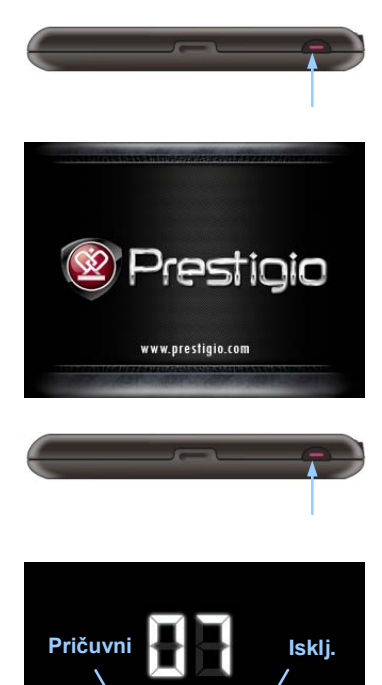

- 1. Pritisnite i držite **Tipku napajanja** da bi uključili uređaj.
- 2. Kratko nakon pozdravne slike, prikazati će se izbornik.
- Dotaknite odgovarajuće tipke priloženom olovkom za prolazak kroz različite funkcije.
- Pritisnite i držite Tipku napajanja da bi isključili uređaj ili ga prebacili u pričuvni način rada
- Pritisnite Pričuvni ikonu za prebacivanje uređaja u pričuvni način rada ili Isklj. ikonu za isključivanje uređaja.

# Inicijalizacija i aktivacija softvera

| Deutsch             |    |   |        |
|---------------------|----|---|--------|
| Eesti keel          |    |   |        |
| <b>English (A</b> l | (ר |   |        |
| English (UI         | K) |   |        |
|                     | +  | + | ✓ Next |

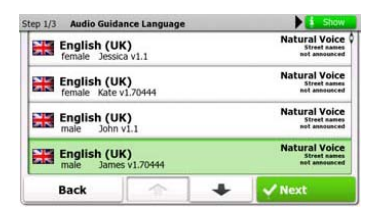

| Step 3/3 Route            | Preferences |   | \$ Show |
|---------------------------|-------------|---|---------|
| Vehicle                   |             |   | Car     |
| Route Planning            | Method      |   | Fast    |
| The Motorway              | ys          |   | ~       |
| A <sup>\$</sup> Period Ch | arge        |   | ~       |
| Back                      | \$          | + | ✓ Next  |

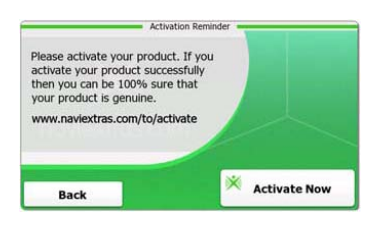

- Dotaknite i opciju jezika za odabir jezika sučelja.
- 2. Dotaknite **Mext** za potvrdu odabira.
- Pažljivo pročitajte Licenčni sporazum za krajnjeg korisnika o softveru i bazi podataka. Dotaknite Accopt da bi pristali na uvjete uporabe.
- Konfiguracijski pomoćnik će biti prikazan u odabranom jeziku Dotaknite Yext za nastavak.
- Dotaknite za prikaz svih dostupnih profila glasovnog navođenja. Dotaknite na jezik za kratki uzorak glasa i dotaknite da potvrdite odabir.
- Odaberite željeni format datuma, vremena i jedinica i dotaknite <u>vremena</u> da potvrdite odabir.
- Odaberite željenu opciju navigacijske rute i dotaknite 
   Mext da potvrdite odabir.
- Dotaknite <u>Yes</u> za start pomoćnika koji objašnjava osnovne korake u navigaciji. Dotaknite <u>No</u> za odustajanje od pomoćnika.
- 10. Dotaknite Activate New da aktivirate navigacijski softver.

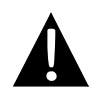

#### NAPOMENA:

Uređaj mora biti spojen na aktivnu Internet mrežu da bi započeo proces aktivacije.

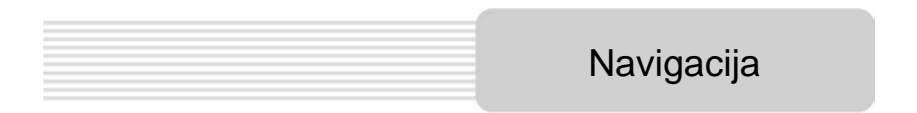

# <u>Uvod</u>

| Show Map | A Destination | Games             | Travel     |
|----------|---------------|-------------------|------------|
| 5        | My Route      | P Demo & Tutorial | Get Extras |
| P + / /~ |               | Set               | tings      |
| 5 Exit   | T More        | Back              |            |

Dotaknite ikonu Navigacija za start navigacijskog softvera. Opcije su slijedeće:

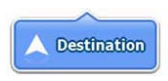

Dotaknite **Destination** ikonu za počeak navigacije unošenjem adrese ili odabirom **Place Of Interest** (**POI**), lokacije na karti ili jedne od **Favorite** najdražih odredišta. Nedavna odredišta mogu također biti izabrana putem **Smart History**.

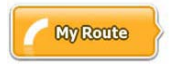

Dotaknite **My Route** ikonu za prikaz parametara rute uključujući odustajanje od aktivne rute, odabir alternativne rute, simulaciju navigacije, i dodavanja odredišta u **Favorites**. **NAPOMENA**:

Ikona je neaktivna dok nije izabrano odredište.

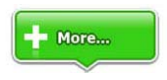

Dotaknite **More...** ikonu za prilagodbu postavki softvera, Demo & Tutorial demonstraciju, izvršenje dodatnih aplikacija ili preuzimanje ekstra sadržaja sa www.naviextras.com

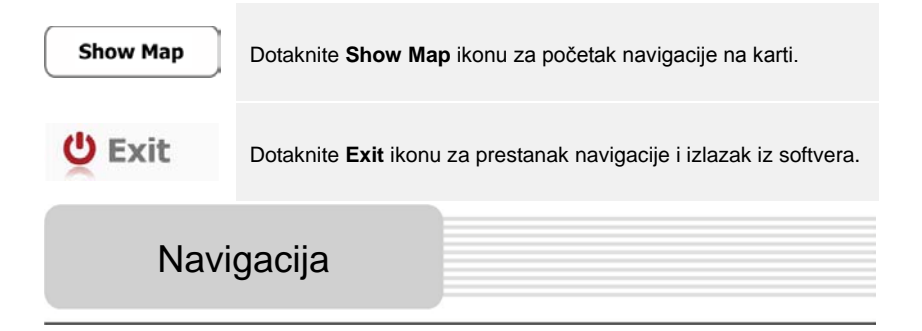

# Izbornik odredišta

| 13:45                    | Desti                            | ination        | N += 0     |                            | His                        | story -        |           |
|--------------------------|----------------------------------|----------------|------------|----------------------------|----------------------------|----------------|-----------|
|                          | •                                | J              |            | Paris, 7ème                | Suffren 10<br>Arrondisseme | ent Paris 7501 | 15        |
| Find                     | Find                             | Find           | Favourites | Parc du Cha<br>Avenue Cha  | mp de Mars<br>Irles Risler |                | 2         |
|                          | His                              | tory           |            | Quai Branly,               | , Paris 75007              |                | •         |
| 1 Avenue d<br>Paris, 7èn | le Suffren 10<br>ne Arrondisseme | nt Paris 75015 | Show All   | Rue George<br>Gennevillier | s Thoretton<br>s 92230     |                | 2         |
| Back                     |                                  |                |            | Back                       | 1                          | +              | Clear All |

U navigacijskom izborniku, dotaknite Destination ikonu za početak navigacije.

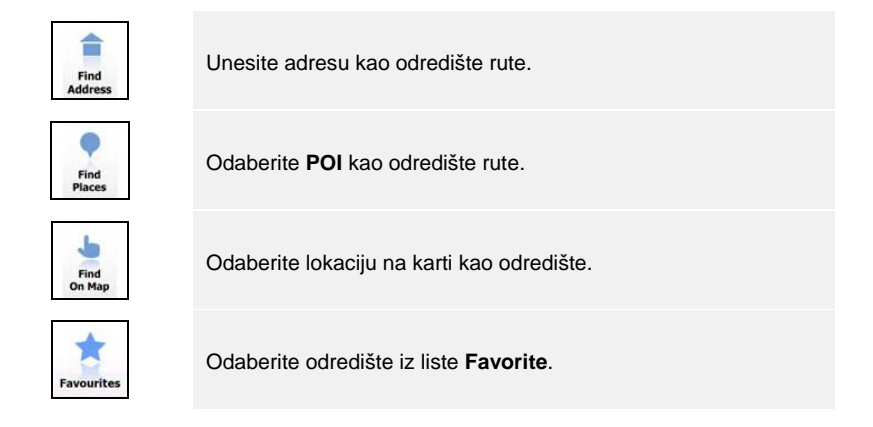

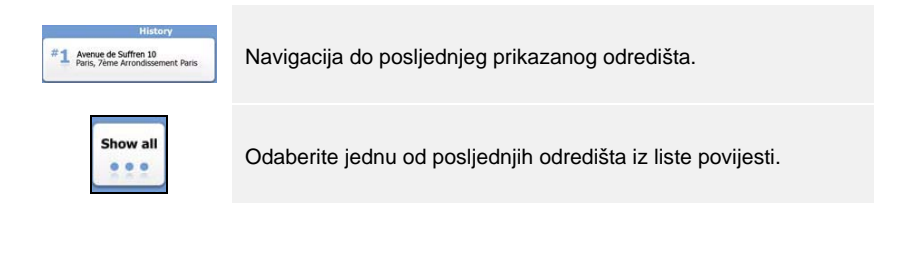

# Navigacija

# Navigacija do adrese

| хс.                                                                                                    | Find  | Address                                 | <ul> <li>✓</li> </ul> | PAR  | s   |     |     |     | -     |
|----------------------------------------------------------------------------------------------------|-------|-----------------------------------------|-----------------------|------|-----|-----|-----|-----|-------|
| United States                                                                                                    |       | New York                                | A                     | 7 B  | 8 C | D   | E   | F   | , G   |
|                                                                                                    | New   | / York                                  | H                     | I    | 5 J | 6 K | L   | м   | ( N ) |
|                                                                                                    | Bay C | liff Ter                                | 0                     | P    | 2 Q | 3 R | & S | _ T | % U . |
| <house num<="" td=""><td>ber&gt;</td><td><intersecting street=""></intersecting></td><td>v</td><td>. W</td><td>X</td><td>Y</td><td>_ Z</td><td>0</td><td>Alt</td></house> | ber>  | <intersecting street=""></intersecting> | v                     | . W  | X   | Y   | _ Z | 0   | Alt   |
| Back                                                                                                    |       | Select Street                           |                       | Back |     |     |     | :=  | List  |

- 1. U navigacijskom izborniku, dotaknite **Destination** ikonu i zatim **Find Address** ikonu.
- 2. Trenutni država/pokrajina/grad (lokacijske značajke) su postavljene za korištenje.
- 3. Dotaknite Select Street za nastavak ili Back za povratak.
- 4. Dotaknite lokacijske značajke za promjenu vrijednosti po želji.
- 5. Kada dotaknete nekoliko znakova, uređaj će automatski odabrati niz znakova u nastavku iz baze podataka odredišta.
- 6. Dotaknite 🗹 za potvrditi odabir ili 🦰 za ispravak unosa.
- Dotaknite is List za pregled usporednih imena odredišta. Dotaknite odredište za odabir.

| ~ | CONC | CORDE | (PLACE | DE LA | 1    | -   |
|---|------|-------|--------|-------|------|-----|
| A | B    | C     | D      | E     | F    | G   |
| н | I    | 5 ]   | K      | L     | M    | N   |
| 0 | P    | Q     | R      | a S   | T    | υ.  |
| V | W    | X     | Y      | = Z   |      | Alt |
|   | Back |       |        | _     | ii u | ist |

| 1      | 0339      |        | T Options             |
|--------|-----------|--------|-----------------------|
| Rue de | 1 mil     | 5      | C Route<br>Settings   |
| Vove   | S         | NIFE . | 6<br>計 <b></b> \$     |
| er     | e Coudray | Clause | Fast<br>56 mi<br>1:07 |
| DIUS   |           |        |                       |

8. Dotaknite <street Name> i unesite nekoliko znakova željene adrese.

Dotaknite Za odabir automatski generiranog popisa adresa ili dotaknite
 List za pregled liste svih usporednih imena odredišta. Dotaknite odredište za odabir.

- 10. Dotaknite House Number> za unos kućnog broja.
- 11. Dotaknite Za kraj unosa podataka.
- 12. Dotaknite 📥 🚾 za početak navigacije nakon kalkulacije najpogodnije rute.

| Navigacija |  |
|------------|--|
|------------|--|

## Navigacija do Place Of Interest (POI)

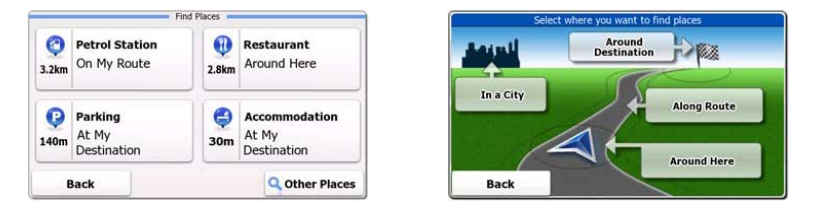

U navigacijskom izborniku, dotaknite Destination ikonu i zatim Find Places ikonu.

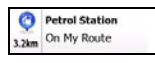

Prikazuje popis benzinskih postaja duž rute, oko trenutne pozicije ili posljednje znane lokacije.

| •     | Restaurant  |
|-------|-------------|
| 2.8km | Around Here |

Prikazuje popis restauracija duž rute, oko trenutne pozicije ili posljednje znane lokacije.

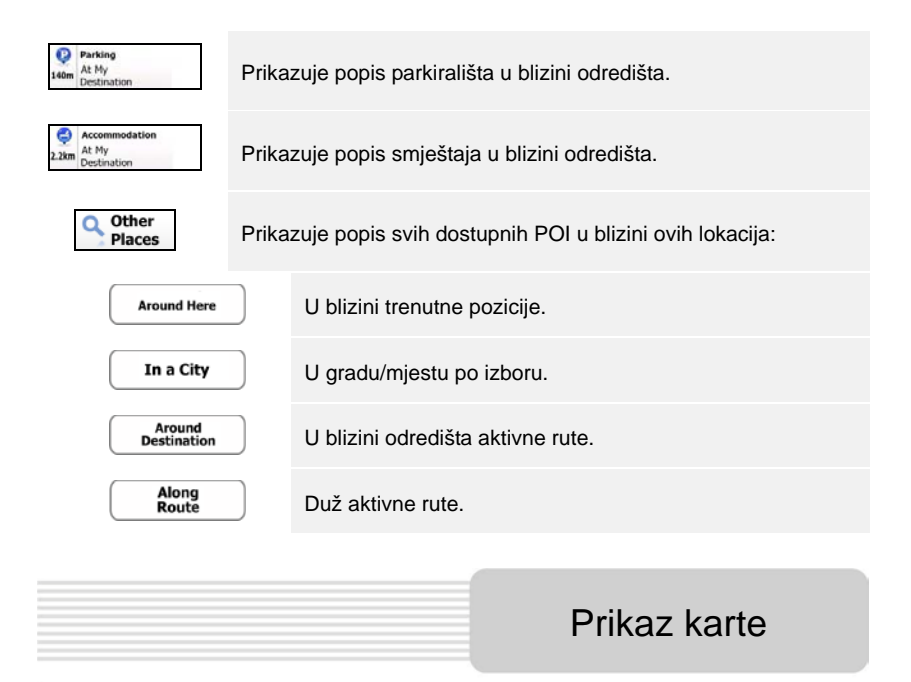

| 170 m            | Avenue de la Porte de Clichy       |                  |                                                                                                    |         |    |
|------------------|------------------------------------|------------------|----------------------------------------------------------------------------------------------------|---------|----|
| r -              | Arman du Constiere des Batignalies |                  |                                                                                                    |         |    |
| 4                | Dode                               | wed hereights    |                                                                                                    | 0       | () |
|                  | ter l                              | du Péleran       | -/20                                                                                                    |         |    |
|                  |                                    |                  | And a state of the state of the | the man | 1  |
| Distance         | · .                                | Isage Petit Cerf | Net the Descard                                                                                                    |         |    |
| 94 <sub>km</sub> |                                    | Menu             | Back                                                                                                    |         |    |

Ekran karte prikazuje virtualan pogled trenutne pozicije i različite informacije poput položaja vozila, linije prikaza najpovoljnije rute, tipke i podatke za asistenciju navigacije.

- Informacija trenutne lokacije je prikazana u vrhu ekrana kada odredište nije odabrano. Kada je odabrano odredište biti će prikazana instrukcija slijedećeg manevra ili ulice/križanja u navigaciji.
- Dotaknite bilo gdje na kartu za otvaranje brzog izbornika sa kontrolnim opcijama.
- Dotaknite <sup>(1)</sup> za istraživanje oko trenutne lokacije. Pritisnite tipke smjera za

navigaciju.

- Dotaknite za prebacivanje između podsjetnika za preostalu razdaljinu do odredišta, procijenjeno vrijeme dolaska na odredište, i preostalo vrijeme putovanja.
- Dotaknite = Menu za povratak za navigacijski izbornik.

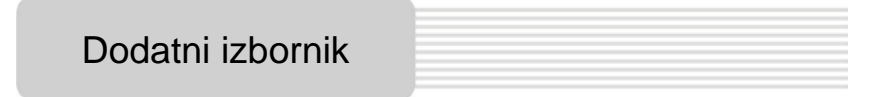

| 🔮 Games 📫 Travel |            | You can purchase ext | ra content for your device. |                                    |
|------------------|------------|----------------------|-----------------------------|------------------------------------|
| 📍 Demo           | & Tutorial | Get Extras           |                             | Preinstalled<br>Content            |
|                  | Settin     | igs                  | naviextras.com              | Content from<br>www.naviextras.com |
| Back             |            |                      | Back                        |                                    |

U navigacijskom izborniku, dotaknite **More...** ikonu za ulazak u izbornik. Slijedeće opcije su prikazane:

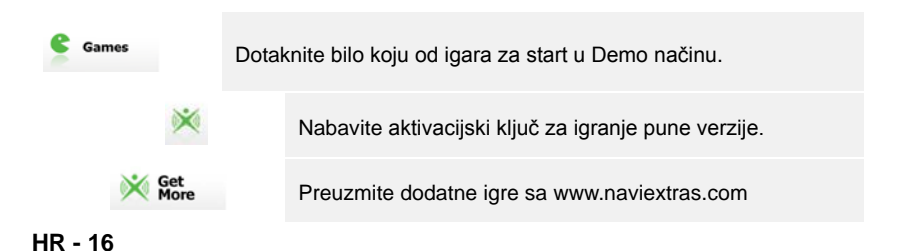

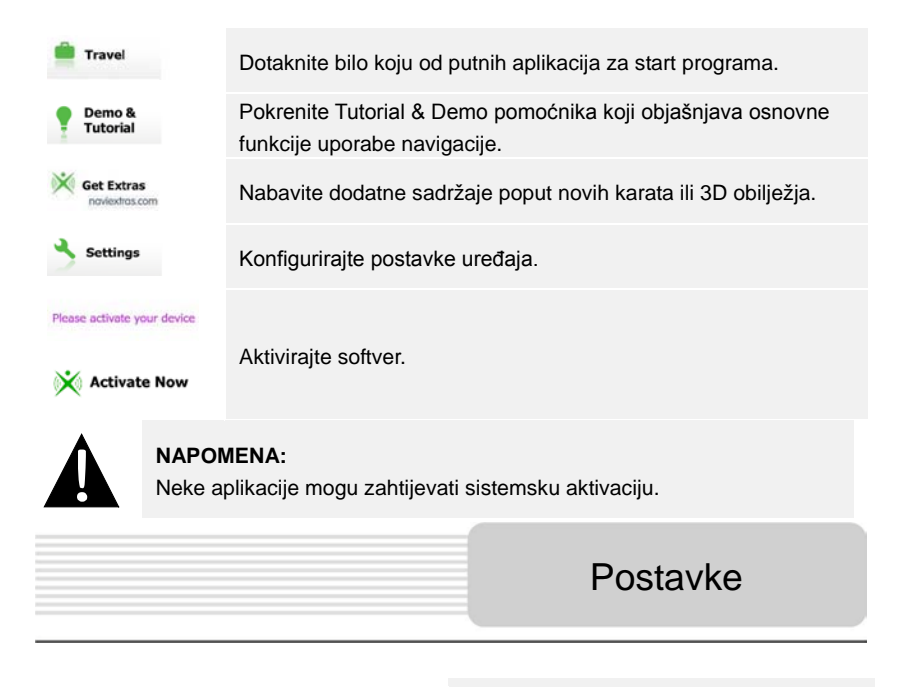

| Route Set   | tings      |   |  |
|-------------|------------|---|--|
| Sound an    | d Warnings |   |  |
| 🔁 3D Vehicl | e Gallery  |   |  |
| / Colour Th | emes       |   |  |
| Back        |            | - |  |

- U navigacijskom izborniku, dotaknite
   i zatim setime za
   konfiguraciju postavki uređaja.
- Dotaknite za prikaz ostalih opcija.

| Route Settings                                                                                                    | Odaberite tip vozila, vrstu ceste u planiranju rute, i način izračuna rute. |
|----------------------------------------------------------------------------------------------------|-----------------------------------------------------------------------------|
| Sounds and Warnings                                                                                                    | Namjestite jačinu zvuka, utišajte uređaj ili omogućite poruke upozorenja.   |
| The second second secon | Zamijenite trenutnu oznaku vozila (pozicijska strelica) sa ikonama.         |
| Colour Themes                                                                                                    | Odaberite teme boja za noćnu i dnevnu vožnju.                               |

| Starting Position            | Privremeno isključite GPS prijemnik i odaberite drugu startnu poziciju.                                                              |
|------------------------------|----------------------------------------------------------------------------------------------------|
| 🎢 Regional                   | Promijenite jezik sustava, profile glasa, formate datuma/vremena, i jezik unosa.                                                     |
| G Content                    | lspisati sadržaj svih predmeta instaliranih u uređaju.                                                                               |
| * Start Configuration Wizard | Prilagoditi osnovne parametre sustava namještene za vrijeme inicijalizacije.                                                         |
| Keset to Defaults            | Vratiti sve postavke na tvorničke vrijednosti.                                                                                       |
| About                        | Prikazati Licenčni sporazum za krajnjeg korisnika o softveru i bazi podataka, licence sadržaja i jedinstveni identifikator softvera. |

# Rješavanje problema

Koristite ove naputke za rješavanje jednostavnih problema prije kontaktiranja službe za podršku.

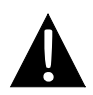

#### NAPOMENA:

Odmah isključite uređaj i izvadite napajanje ako uređaj ne radi ispravno. Nikada ne pokušavajte popraviti uređaj jer ga možete nepovratno oštetiti.

| PROBLEM                               | MOGUĆI UZROK                | MOGUĆE RJEŠENJE                |
|---------------------------------------|-----------------------------|--------------------------------|
| Korisnik ne može<br>uključiti uređaj. | Adapter nije dobro spojen.  | Ispravno spojite adapter.      |
|                                       | Ugrađena baterija je slaba. | Napunite bateriju<br>punjačem. |

| Nema zvuka.                         | Zvuk je možda utišan.                                 | Pojačajte zvuk ili ga<br>uključite.                                                                                                    |
|-------------------------------------|-------------------------------------------------------|----------------------------------------------------------------------------------------------------|
| Nema slike.                         | Osvjetljenje je isključeno.                           | Namjestite osvjetljenje<br>LCD-a.                                                                                                    |
| Uređaj ne prima<br>signal satelita. | Uređaj može biti zaklonjen<br>građevinom ili metalom. | Koristite uređaj izvan<br>prostorija; ako ste u vozilu<br>pripazite da krov ne ometa<br>vidljivost. Možete koristiti<br>vanjsku antenu za prijem. |

# Rješavanje problema

#### PROBLEM

MOGUĆI UZROK

MOGUĆE RJEŠENJE

Uređaj povremeno gubi signal. Signal nije stabilan.

| v<br>Ugrađena baterija je možda<br>preslaba. | Napunite bateriju<br>punjačem. |
|----------------------------------------------|--------------------------------|
| Uređaju je možda zaklonjen                   | Uklonite opstrukciju ili       |
| vidljivi kut prema nebu.                     | premjestite uređaj.            |
| Uređaj je možda suviše                       | Izbjegavajte preveliko         |
| zakrenut.                                    | zakretanje uređaja.            |